# **WATFLOOD®**

## **Canadian Hydrological And Routing Model - CHARM™**

#### **SINCE 1972**

# **Supplementary Utilities Manual**

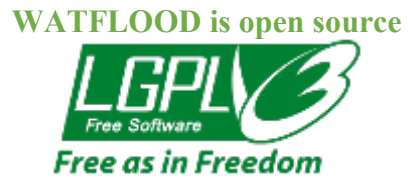

by

Nicholas Kouwen, Ph.D., P.Eng., F.ASCE Distinguished Professor Emeritus Department of Civil and Environmental Engineering University of Waterloo Waterloo, Ontario, Canada N2L 3G1

kouwen@ uwaterloo.ca

http://www.watflood.ca

Apr. 30 2016

Rev. 02 - Oct. 13, 2017 Rev. 03 – Feb. 23, 2018

Copyright (C) by N. Kouwen, 2018

(This manual may be reproduced whole or in part providing acknowledgements are given.)

## **Table of Contents**

| WATFLOOD®                                                  | . 1 |
|------------------------------------------------------------|-----|
| 1. Introduction                                            | . 3 |
| 1.1. For starters:                                         | . 3 |
| DISCLAIMER                                                 | . 3 |
| 1.2. General Approach                                      | . 3 |
| 2. Create Precipitation and Temperature Files              | . 4 |
| 2.1. ECmet.exe input files                                 | . 4 |
| 2.2. ECCC Data Download with wget                          | . 5 |
| 2.3. ECmet.exe output files                                | . 9 |
| 3. Create Streamflow Files from HYDAT                      | 11  |
| 3.1. ECflw.exe input files                                 | 11  |
| 3.2. ECflw dialogue                                        | 13  |
| 3.3. ECflw.exe output files                                | 13  |
| 4. Create Streamflow Files from CWS provisional data       | 15  |
| 4.1. ECprvl.exe input files                                | 15  |
| 4.2. ECprvl dialogue                                       | 18  |
| 4.3. ECprvl.exe output files                               | 18  |
| 5. Create reservoir release and initial lake level files   | 20  |
| 5.1. ECrel.exe Input files                                 | 20  |
| 5.2. ECrel.exe dialogue                                    | 21  |
| 5.3. EC_rel.exe output files                               | 22  |
| 6. Create Lake Level files                                 | 24  |
| 6.1. EClvl.exe input files                                 | 24  |
| 6.2. EClvl.exe ouput files                                 | 26  |
| 7. Blending CCC Daily and Hourly Precipitation – BLEND.exe | 27  |

### **1. Introduction**

### 1.1. For starters:

#### DISCLAIMER

The WATFLOOD®/CHARM<sup>™</sup> software is furnished by N. Kouwen and the University of Waterloo and is accepted and used by the recipient upon the express understanding that N. Kouwen and the University of Waterloo make no warranties, either express or implied, concerning the accuracy, completeness, reliability, usability, performance, or fitness for any particular purpose or the information contained in this manual, to the software described in this manual, and to other material supplied in connection therewith. The material is provided "as is". The entire risk as to its quality and performance is with the user.

The files produced by this software are for the convenience of WATFLOOD/CHARM users only and are not to be relied upon in any particular situation without the express written consent of N. Kouwen or the University of Waterloo.

### **1.2. General Approach**

This manual is intended to help WATFLOOD users to convert Environment Canada flow, level and met data to Green Kenue (GK) compatible WATFLOOD input files.

There are 4 programs:

- 1. ECmet.exe to create precipitation and temperature files
- 2. ECflw.exe to create streamflow and diversion flow files
- 3. ECrel.exe to create reservoir release and operating rule files and also initial lake level files.
- 4. EClvl.exe to create reservoir/lake level files.

For each program, the examples on input files are given.

In the file names, a \* generally indicates a date yyyymmdd or a watershed name bsnm

Names of files, programs, etc. are **bold** 

## 2. Create Precipitation and Temperature Files

To create WATFLOOD precipitation and temperature files, first download the EC data files and then execute the program **ECmet.exe** 

## 2.1. ECmet.exe input files

Begin with requesting the most recent copy of **Station Inventory EN.csv** from Climate Ontario / Climate Ontario (EC/EC) <u>ec.climatontario-climateontario.ec@canada.ca</u> This is a list of over 12000 climate stations in Canada. From this list, select the stations you wish to use.

Next download the Env. Can. met station data using the (new) link:

http://climate.weather.gc.ca/climate\_data/bulk\_data\_e.html?timeframe=2&stationID=\*\*\*&Month=2& Year=YYYY&format=csv

Note the invisible underscore in climate\_data/bulk\_data\_e.htm 3

where you replace \*\*\* by the station ID number and YYYY by the year of the data you wish to download. There is one file per year per station. You must save the files with the name format as sta\_456\_1978.csv

A complete set of instructions for downloading the data is available at <u>ftp://ftp.tor.ec.gc.ca/Pub/Get\_More\_Data\_Plus\_de\_donnees/Readme.txt</u>

For documentation of the data please see: <u>http://climate.weather.gc.ca/prods\_servs/documentation\_index\_e.html</u>

Bulk data from ECCC's website for multiple stations and multiple years can be downloaded using the well-known and free **wget** program.

## 2.2. ECCC Data Download with wget

Step 1: To download daily ECCC met data begin by creating the following directories: dr:\watflood\bsnm\raing\EC\_data and dr:\watflood\bsnm\tempg

**Step 2:** In the **EC\_data** directory, create a file called **domain\_limits.txt** that will specify a domain in Lat-Long for meteorological stations. These limits should be larger than the watershed domain to enable use of met stations that are outside the watershed but will have useful data for the watershed. Example file for the Metro Toronto area watersheds:

```
Domain for met station
43.4 44.2
-78.9 -80.2
2000 2017
12
```

The first data line are the south & north limits, the next east & west limits, then the period for which data is sought and finally the minimum number of years with data. (Include 'Domain for met station' as the first line in the file).

Step 3: Obtain the file station\_inventory\_EC.csv from ECCC and place in the EC\_data directory. See Ch. 2. Rearrange the columns in the EC inventory csv file in this order:

stationID, long, lat, elv, firstYR, lastYR, firstYR hrly, lastYR hrly

Step 4: Execute select.exe in this directory. This will produce the bat file: get\_data.bat with wget command lines for the stations listed:

```
E:\WATFLOOD\TRCA\raing\EC data>select
   PROGRAM: select EC met sta
       Version 2.0 - added output for wget

      4402
      -79.870
      44.150
      221.0
      1973
      2008
      9
      ALLISTON
      NELSON

      4850
      -79.830
      43.930
      274.3
      1956
      2000
      1
      ALBION
      ONTARIO

      4851
      -79.830
      43.920
      281.9
      1969
      2001
      2
      ALBION
      FIELD

      4919
      -79.080
      43.820
      76.2
      1959
      2004
      5
      FRENCHMANS
      BAY

      4923
      -79.880
      43.640
      221.0
      1962
      2016
      17
      GEORGETOWN
      WWTP

      4924
      -79.950
      43.930
      434.3
      1959
      2003
      4
      GLEN
      HAFFY

      4946
      -79.730
      43.530
      182.9
      1982
      2001
      2
      HORNBY
      TRAFALGAR

      4954
      -79.520
      44.020
      352.0
      1974
      2003
      4
      KING
      SMOKE

      4991
      -80.090
      43.920
      411.5
      1961
      2015
      16
      ORANGEVILLE
      MOE

      4971
      -79
      700
      43
      430
      92
      1990
      2006
      7</
                                                                                                                                                                                                                   С
                                                                                                                                                                                                                   С
                                                                                                                                                                                                                   С
                                                                                                                                                                                                                   С
                                                                                                                                                                                                                  С
                                                                                                                                                                                                                   С
                                                                                                                                                                                                                   С
                                                                                                                                                                                                                   С
                                                                                                                                                                                                                   С
                                                                              92.0 1990 2006 7 OAKVILLE GERARD
     4971 -79.700 43.430
                                                                                                                                                                                                                   С
     5014 -78.970 44.150 253.0 1983 2007 8 PORT
                                                                                                                                                                          PERRY
                                                                                                                                                                                                                   С
     5016-79.45043.880240.01959201415RICHMONDHILL5027-79.81043.810270.01981201011SANDHILLONTARIO
                                                                                                                                                                                                                   С
                                                                                                                                                                                                                    С
```

| 5051       -79.400       43.670       112.5       1840       2016       17       TORONTO       ONTARIO       c         31688       -79.400       43.670       112.5       2002       2016       17       TORONTO       CITY       c         5085       -79.400       43.630       76.5       1957       2006       7       TORONTO       ISLAND       c         5097       -79.630       43.680       173.4       1937       2013       14       TORONTO       LESTER       c         5148       -79.600       43.780       164.0       1948       2005       6       WOODBRIDGE       ONTARIO       c         4841       -79.370       43.860       198.1       1986       2015       16       TORONTO       BUTTONVILLE       c         4846       -79.630       43.480       86.9       1970       2001       2       OAKVILLE       SOUTHEAST       c         26953       -79.470       43.780       187.0       1994       2016       17       TORONTO       NORTH       c         # stations found to meet specs:       22       22       0utput - sta_input.txt for Phython code       22       22       0utput - get_data.bat for wget co | 5049   | -79.420                                     | 43.800    | 199.3  | 1965 | 2007 | 8  | THORNHILL  | GRANDVIEW   | С |  |  |
|----------------------------------------------------------------------------------------------------|--------|---------------------------------------------|-----------|--------|------|------|----|------------|-------------|---|--|--|
| 31688       -79.400       43.670       112.5       2002       2016       17       TORONTO       CITY       c         5085       -79.400       43.630       76.5       1957       2006       7       TORONTO       ISLAND       c         5097       -79.630       43.680       173.4       1937       2013       14       TORONTO       LESTER       c         5148       -79.600       43.780       164.0       1948       2005       6       WOODBRIDGE       ONTARIO       c         4841       -79.370       43.860       198.1       1986       2015       16       TORONTO       BUTTONVILLE       c         4846       -79.630       43.480       86.9       1970       2001       2       OAKVILLE       SOUTHEAST       c         26953       -79.470       43.780       187.0       1994       2016       17       TORONTO       NORTH       c         #       stations found to meet specs:       22       22       0utput - sta_input.txt for Phython code       0utput - get_data.bat for wget command lines       10                                                                                                    | 5051   | -79.400                                     | 43.670    | 112.5  | 1840 | 2016 | 17 | TORONTO    | ONTARIO     | С |  |  |
| 5085       -79.400       43.630       76.5       1957       2006       7       TORONTO       ISLAND       c         5097       -79.630       43.680       173.4       1937       2013       14       TORONTO       LESTER       c         5148       -79.600       43.780       164.0       1948       2005       6       WOODBRIDGE       ONTARIO       c         4841       -79.370       43.860       198.1       1986       2015       16       TORONTO       BUTTONVILLE       c         4846       -79.630       43.480       86.9       1970       2001       2       OAKVILLE       SOUTHEAST       c         26953       -79.470       43.780       187.0       1994       2016       17       TORONTO       NORTH       c         # stations found to meet specs:       22       22       0utput - sta_input.txt for Phython code       20       0utput - get_data.bat for wget command lines       10                                                                                                    | 31688  | -79.400                                     | 43.670    | 112.5  | 2002 | 2016 | 17 | TORONTO    | CITY        | С |  |  |
| 5097       -79.630       43.680       173.4       1937       2013       14       TORONTO       LESTER       c         5148       -79.600       43.780       164.0       1948       2005       6       WOODBRIDGE       ONTARIO       c         4841       -79.370       43.860       198.1       1986       2015       16       TORONTO       BUTTONVILLE       c         4846       -79.630       43.480       86.9       1970       2001       2       OAKVILLE       SOUTHEAST       c         26953       -79.470       43.780       187.0       1994       2016       17       TORONTO       NORTH       c         # stations found to meet specs:       22       22       Output - sta_input.txt for Phython code       0utput - get_data.bat for wget command lines       0       0       0       0       0       0       0       0       0       0       0       0       0       0       0       0       0       0       0       0       0       0       0       0       0       0       0       0       0       0       0       0       0       0       0       0       0       0       0       0       0<                               | 5085   | -79.400                                     | 43.630    | 76.5   | 1957 | 2006 | 7  | TORONTO    | ISLAND      | С |  |  |
| 5148 -79.600 43.780 164.0 1948 2005 6 WOODBRIDGE ONTARIO c<br>4841 -79.370 43.860 198.1 1986 2015 16 TORONTO BUTTONVILLE c<br>4846 -79.630 43.480 86.9 1970 2001 2 OAKVILLE SOUTHEAST c<br>26953 -79.470 43.780 187.0 1994 2016 17 TORONTO NORTH c<br># stations found to meet specs: 22<br>Output - sta_input.txt for Phython code<br>Output - get_data.bat for wget command lines                                                                                                    | 5097   | -79.630                                     | 43.680    | 173.4  | 1937 | 2013 | 14 | TORONTO    | LESTER      | С |  |  |
| 4841       -79.370       43.860       198.1       1986       2015       16       TORONTO       BUTTONVILLE       c         4846       -79.630       43.480       86.9       1970       2001       2       OAKVILLE       SOUTHEAST       c         26953       -79.470       43.780       187.0       1994       2016       17       TORONTO       NORTH       c         # stations found to meet specs:       22       22       0utput - sta_input.txt for Phython code       0utput - get_data.bat for wget command lines       0       0       0       0       0       0       0       0       0       0       0       0       0       0       0       0       0       0       0       0       0       0       0       0       0       0       0       0       0       0       0       0       0       0       0       0       0       0       0       0       0       0       0       0       0       0       0       0       0       0       0       0       0       0       0       0       0       0       0       0       0       0       0       0       0       0       0                                                               | 5148   | -79.600                                     | 43.780    | 164.0  | 1948 | 2005 | 6  | WOODBRIDGE | ONTARIO     | С |  |  |
| 4846 -79.630 43.480 86.9 1970 2001 2 OAKVILLE SOUTHEAST c<br>26953 -79.470 43.780 187.0 1994 2016 17 TORONTO NORTH c<br># stations found to meet specs: 22<br>Output - sta_input.txt for Phython code<br>Output - get_data.bat for wget command lines                                                                                                    | 4841   | -79.370                                     | 43.860    | 198.1  | 1986 | 2015 | 16 | TORONTO    | BUTTONVILLE | С |  |  |
| 26953 -79.470 43.780 187.0 1994 2016 17 TORONTO NORTH c<br># stations found to meet specs: 22<br>Output - sta_input.txt for Phython code<br>Output - get_data.bat for wget command lines                                                                                                    | 4846   | -79.630                                     | 43.480    | 86.9   | 1970 | 2001 | 2  | OAKVILLE   | SOUTHEAST   | С |  |  |
| <pre># stations found to meet specs: 22 Output - sta_input.txt for Phython code Output - get_data.bat for wget command lines</pre>                                                                                                    | 26953  | -79.470                                     | 43.780    | 187.0  | 1994 | 2016 | 17 | TORONTO    | NORTH       | С |  |  |
| Output – sta_input.txt for Phython code<br>Output – get_data.bat for wget command lines                                                                                                    | # stat | ions found                                  | to meet s | specs: |      | 22   |    |            |             |   |  |  |
| Output - get_data.bat for wget command lines                                                                                                    | Output | Jutput - sta input.txt for Phython code     |           |        |      |      |    |            |             |   |  |  |
|                                                                                                    | Output | utput - get_data.bat for wget command lines |           |        |      |      |    |            |             |   |  |  |

**Step 5:** Download the **wget** programs from <u>https://www.gnu.org/software/wget/</u> and place the files in the working directory (or it won't work very well):

libeay32.dll
libiconv2.dll
libint13.dll
libss132.dll
wget.exe

Example of wget command lines created by select.exe:

```
wget -O sta_4402_2000.csv

"http://climate.weather.gc.ca/climate_data/bulk_data_e.html?format=csv&stationID="4402"&Ye

ar="2000"&timeframe=2&submit= Download+Data"

wget -O sta_4402_2001.csv

"http://climate.weather.gc.ca/climate_data/bulk_data_e.html?format=csv&stationID="4402"&Ye

ar="2001"&timeframe=2&submit= Download+Data"

wget -O sta_4402_2002.csv

"http://climate.weather.gc.ca/climate_data/bulk_data_e.html?format=csv&stationID="4402"&Ye

ar="2002"&timeframe=2&submit= Download+Data"

wget -O sta_4402_2002.csv
```

```
.
```

**Step 6:** Next, execute the **get\_data.bat** file in a DOS window and you will see the ECCC annual met files for each station. Note the bat file renames all the files.

| 2017-10-13 | 01:30 PN | М | 11,339 | sta_4402 | 2000.csv |
|------------|----------|---|--------|----------|----------|
| 2017-10-13 | 01:30 PN | М | 11,339 | sta 4402 | 2001.csv |
| 2017-10-13 | 01:30 PN | М | 11,339 | sta_4402 | 2002.csv |
| 2017-10-13 | 01:30 PN | М | 11,339 | sta_4402 | 2003.csv |
| 2017-10-13 | 01:30 PN | М | 11,339 | sta_4402 | 2004.csv |
| 2017-10-13 | 01:30 PN | М | 11,339 | sta_4402 | 2005.csv |
|            |          |   |        |          | _        |

Example of the downloaded EC file: raing\EC\_data\sta 456 1978.csv

•

```
"Station Name", "BABINE LAKE PINKUT CREEK"
"Province", "BRITISH COLUMBIA"
"Latitude","54.45"
"Longitude", "-125.46"
"Elevation", "713.20"
"Climate Identifier","1070573"
"WMO Identifier",""
"TC Identifier",""
"Legend"
"A", "Accumulated"
"C", "Precipitation occurred, amount uncertain"
"E", "Estimated"
"F", "Accumulated and estimated"
"L", "Precipitation may or may not have occurred"
"M", "Missing"
"N", "Temperature missing but known to be > 0"
"S", "More than one occurrence"
"T", "Trace"
"Y", "Temperature missing but known to be < 0"
"[empty]", "No data available"
"^", "The value displayed is based on incomplete data"
"+","Data for this day has undergone only preliminary quality checking"
"‡","Partner data that is not subject to review by the National Climate
Archives"
"Date/Time", "Year", "Month", "Day", "Data Quality", "Max Temp (°C)",
                                                                       ect.
"1978-01-01","1978","01","01","","-21.1","","-27.8","","-24.5","","42. ect.
etc
```

The program select.exe will also create a list of stations sta\_list.xyz eg.:

| -102.280 | 50.900 | 2848 | BANGOR    |
|----------|--------|------|-----------|
| -102.570 | 50.370 | 2855 | BROADVIEW |
| -105.380 | 50.550 | 2859 | BUFFALO   |

Next open **sta\_list.xyz** in GreenKenue, double click on the file name and open the Spatial dialogue panel; Assign **LatLong** and a datum = **NAD83**. Save the file as sta\_list\_LL.xyz if the watershed is modelled in LatLong. See example dialogue boxes on the next page.

If the watershed is modelled in the UTM, Polar Steriographic or Lambert Conformal coordinate system, change the projection and save the file as **sta\_list\_UTM.xyz sta\_list\_PS.xyz** or **sta\_list\_LC.xyz** respectively.

Next, **ECmet.exe** is executed in the **raing**\**EC\_data** directory. All input files are located there as well.

ECmet.exe will read the list of stations sta\_list\_\*\*.xyz and the station data and provided that the station data is available for each station in the working directory (raing\EC\_data), ECmet.exe will create the raing\\*\_rag.tb0 and tempg\\*\_tag.tb0 files for the years requested.

### Example dialogue boxes in Green Kenue:

First open the Properties window, then the Assign Coordinates window and there enter the appropriate parameters.

| Display | ColourScale | Data | Spati | al M            | leta Data      | 1              |
|---------|-------------|------|-------|-----------------|----------------|----------------|
| Attribu | ites<br>X   | Y    |       | Coord<br>Proiec | linate Syntion | stem<br>Assian |
| Origin  | 0           |      | 0     | LatLo           | na             | ~              |
| Max     | -77.88      | 45.  | 53    | Long            | Option         | +-180          |
| Min     | -79.49      | 44.  | 26    |                 | C. Bernett     |                |
| Extent  | 1.61        | 1.   | 27    |                 |                |                |
|         |             |      | E     | Ilipsoi         | d GRS8         | 0/NAD83        |

| eta liet II       |                                                       |
|-------------------|-------------------------------------------------------|
| 3(d_113(_EE       |                                                       |
| NOTE: No trans    | formation is performed here.                          |
| Projection        | LatLong ~                                             |
| Longitude Option  | LatLong<br>UTM<br>MTM<br>PolarStereographic           |
|                   | LambertConformal<br>Albers<br>RotLatLong<br>Cartesian |
| Ellipsoid (Datum) | GBS80/NAD83 ~                                         |

| Object            |             |                |       |
|-------------------|-------------|----------------|-------|
| sta_list_LL       |             |                |       |
| NOTE: No tra      | nsformation | n is performed | here. |
| Projection        | Lamber      | tConformal     | ~     |
| Central Meridiar  | 1           | 0              | ^     |
| Latitude of Origi | 'n          | 0              |       |
| 1st Standard Pa   | arallel     | 0              |       |
| 2nd Standard P    | arallel     | 0              |       |
| False Easting     |             | 0              |       |
| <                 | î           | >              |       |
| Ellipsoid (Datum  | ) GRS80     | /NAD83         | ~     |
| пк                | 1           | Cano           | el    |

## 2.3. ECmet.exe output files

Example of ECmet output file raing\19960101 rag.tb0

\*\*\*\*\* :FileType tb0 ASCII EnSim 1.0 # # DataType Time Series #
 Application EnSimHydrologic
 Version 2.1.23
 WrittenBy ECmet.exe
 CreationDate 2016-04-26 15:41 # #-----:SourceFile met stations # daily\_precip :Name # :Projection LATLONG :Ellipsoid WGS84 # :StartDate :StartTime 00:00:00.0 :StartDate # :UnitConversion \_\_\_\_\_\_24 1.0000000 # :ColumnMetaData :ColumnUnits m m m m :ColumnType floa floa floa floa :ColumnName BLUE\_RIVE MICA\_DAM FORT\_ST\_J GERMANSEN m etc. :ColumnLocationX -119.2900 -118.5900 -120.7400 -124.7000 :ColumnLocationY 52.1300 52.0500 56.2400 55.7900 :Elevation 690. 579. 695. 766. :EndColumnMetaData :endHeader -999.00-999.002.502.50-999.00-999.001.001.50-999.00-999.002.300.00-999.00-999.000.800.00

```
etc
```

Example of ECmet output file tempg\19600101 tag.tb0

| :Name<br>#         | daily_prec | cip                  |             |           |     |
|--------------------|------------|----------------------|-------------|-----------|-----|
| :Projection        | LATLONG    |                      |             |           |     |
| :Ellipsoid<br>#    | WGS84      |                      |             |           |     |
| :StartDate         |            |                      |             |           |     |
| :StartTime<br>#    | 00:00:00.0 | )                    |             |           |     |
| :UnitConversion    | 1.0        | 000000               |             |           |     |
| :DeltaT            | 4          |                      |             |           |     |
| #                  |            |                      |             |           |     |
| :ColumnMetaData    |            |                      |             |           |     |
| :ColumnUnits       | dC         | dC                   | dC          | dC        |     |
| :ColumnType        | float      | float                | float       | float     |     |
| :ColumnName        | BLUE RIVE  | MICA DAM             | FORT ST J   | GERMANSEN |     |
| :ColumnLocationX   | -119.2900  | ) -11 <u>8</u> .5900 | ) -120.7400 | -124.7000 |     |
| :ColumnLocationY   | 52.1300    | 52.0500              | 56.2400     | 55.7900   |     |
| :Elevation         | 690.       | 579.                 | . 695.      | 766.      |     |
| :EndColumnMetaData |            |                      |             |           |     |
| :endHeader         |            |                      |             |           |     |
|                    | -99.90     | -99.90               | -16.10      | -28.90    |     |
|                    | -99.90     | -99.90               | ) -11.95    | -22.25    |     |
|                    | -99.80     | -99.80               | ) -8.91     | -17.38    |     |
|                    | -99.80     | -99.80               | ) -7.80     | -15.60    | etc |
|                    |            |                      |             |           |     |
|                    |            |                      |             |           |     |
|                    |            |                      |             |           |     |
| etc.               |            |                      |             |           |     |

### **Other output files:**

#### raing\EC\_data\ECmet\_info.txt

If the program quits prematurely it gives an idea how far it got before quitting.

### raing\EC\_data\sta\_precip\_sum.txt

A cumulative amount of the precipitation for each year. This will show missing data and is pretty useless otherwise.

#### raing\EC\_data\ECmet\_problems reading.txt

If blank, no problems

## **3.** Create Streamflow Files from HYDAT

ECflw.exe is executed in the strfw\WSC\_data directory. All input files are located there as well.

**str** and **div** files are recorded flows at stream gauging locations and observed diversion flows (if applicable). The program **ECflw.exe** will read a list of stations and provided the station data is available in the working directory **strfw\WSC\_data**, will create **strfw\\*\_str.tb0** and **diver\\*\_div.tb0** files for the years requested. The flow data can be extracted from the Env. Canada Data Explorer (ECDE). Provisional data obtained by special request from the WSC can also be accommodated.

## 3.1. ECflw.exe input files

Begin by selecting the flow stations in the ECDE and export the selected HYDAT stations to a file **FavHydatStations.tb0** 

Copy this file to flow\_stations.tb0 which will be the file read by ECflw.exe

Example of a flow station file for ECflw.exe strfw\WSC data\flow stations.tb0

```
# NOTICE: This application and its data are provided AS-IS.
# In no event shall Environment Canada be liable for any damages whatsoev
# (including, without limitation, damages for loss of business profits,
# business interruption, loss of business information, or other pecuniary
# arising out of the use of, or inability to use this Environment Canada
# even if Environment Canada has been advised of the possibility of such
:FileType tb0 ASCII EnSim 1.0
# National Research Council/Canadian Hydraulics Centre (c) 2010
                  EnSim Table Data
# DataType
#
:Application
                  ECDataExplorer
:Version
                  1.2.17
:WrittenBy
                  kouwen
                  Thu, Jan 14, 2016 09:39 PM
:CreationDate
#
#--
  _____
#
:ColumnMetaData
:ColumnName Station Fav StationName HydStatus Prov Latitude Longitude Dra
:ColumnUnits "" "" "" "" Degrees Degrees km<sup>2</sup> "" "" "" "" "" "" "" "" "" ""
:ColumnType text boolean text text text float float integer integer
:EndColumnMetaData
#
```

#
 :EndHeader
 07AA002 True "ATHABASCA RIVER NEAR JASPER" Active AB 52.9102 -118.059 387
 07AD002 True "ATHABASCA RIVER AT HINTON" Active AB 53.4243 -117.569 9764.
 07AE001 True "ATHABASCA RIVER NEAR WINDFALL" Active AB 54.2075 -116.063 1
 07AG004 True "MCLEOD RIVER NEAR WHITECOURT" Active AB 53.990 -115.84 9109
 etc. Note: file & lines are truncated.

This file is the same format as the **FavHydatStations.tb0** that can be saved from the ECDE. However, it has been renamed to protect it from being accidentally overwritten with a newly saved file from the ECDE because at times, the gauge locations need to be moved slightly in order to ensure correct drainage areas in the model. For instance, if 2 WSC gauges are located in one grid, say one on the main river and another on a tributary, one or the other needs to be located in another grid that will reflect the proper contributing area upstream.

Another reason for the different name is that on occasion additional stations may need to be added to the list – which may have been edited as per above. These new stations can then be simply added to the list. The list can be re-sorted in Excel if so desired.

Example HYDAT \* ts.csv file: \strfw\WSC data\07GA007 Daily Flow ts.csv

ID, PARAM, Date, Flow, SYM 07AG007, 1, 1984/05/07, 55.6, A 07AG007, 1, 1984/05/08, 53.3, 07AG007, 1, 1984/05/09, 53, 07AG007, 1, 1984/05/10, 55.6, 07AG007, 1, 1984/05/11, 58.9, 07AG007, 1, 1984/05/12, 57.1, 07AG007, 1, 1984/05/13, 54.2, etc.

Example of a provisional data file: \strfw\WSC data\Flow 07AH003.csv

Station, Date, ProvsionalDailyMean, ProvisionalApprovalLevel, ProvisionalGrade
07AH003,2012-01-01,\*\*\*,4,30
07AH003,2012-01-02,\*\*\*,4,30
07AH003,2012-01-04,\*\*\*,4,30
07AH003,2012-01-05,\*\*\*,4,30
07AH003,2012-01-06,\*\*\*,4,30
07AH003,2012-01-06,\*\*\*,4,30
etc.

Notes:

- 1. ECDE data and provisional data cannot be used in the same year.
- 2. Take special note of the date formats!!! (Excel default = mm/dd/yyy)

## **3.2. ECflw dialogue**

Once these files have been placed in this folder, in a DOS window with this folder as the working directory, a program **ECflw.exe (ECflw32.exe for 32 bit)** is be executed by answering 3 questions:

```
Would you like to run with natural flows y/n?
Y
What year would you like to start with yyyy?
1960
enter the last year
2015
```

As written to the screen, the observed flow files, one file for each year, have been written to the **\strfw** folder for use by CHARM.

## 3.3. ECflw.exe output files

The main output file is the **\*\_str.tb0** file in the **/strfw** directory containing the observed river flows. Its most important use if for the optimization process where the objective function can be based on one of 7 user selected statistics. The value of the objective function is calculated as the model is executed. The observed flows are also paired with the computed flows and written to **results\spl.csv** and **results\spl.tb0** for various plotting options.

Example of ECflw.exe output: strfw\19900101 str.tb0 \*\*\*\* :FileType tb0 ASCII EnSim 1.0 # # DataType Time Series # "
"
:Application EnSimHydrologic
:Version 2.1.23
:WrittenBy mh\_write\_flow\_tb0.f=ECflow.exe
:CreationDate 2016-04-01 21:35 # #-----:SourceFile flow data # streamflow :Name # LATLONG WGS84 :Projection :Ellipsoid # # :StartDate 1990/01/01 00:00:00.0 :StartTime # 1.000000 :AttributeUnits :DeltaT 24 :RoutingDeltaT 1

#

| :ColumnMetaData    |             |             |            |   |   |   |      |
|--------------------|-------------|-------------|------------|---|---|---|------|
| :ColumnUnits       | m3/s        | m3/s        | m3/s       | • | • | • | etc. |
| :ColumnType        | float       | float       | float      |   |   |   |      |
| :ColumnName        | 07AA002     | 07AD002     | 07AE001    |   |   |   |      |
| :ColumnLocationX   | -118.0590   | -117.5690   | -116.0630  |   |   |   |      |
| :ColumnLocationY   | 52.9102     | 53.4243     | 54.2075    |   |   |   |      |
| :coeff1            | 0.00000E+00 | 0.00000E+00 | 0.0000E+00 |   |   |   |      |
| :coeff2            | 0.00000E+00 | 0.00000E+00 | 0.0000E+00 |   |   |   |      |
| :coeff3            | 0.00000E+00 | 0.00000E+00 | 0.0000E+00 |   |   |   |      |
| :coeff4            | 0.00000E+00 | 0.00000E+00 | 0.0000E+00 |   |   |   |      |
| :value1            | 1           | 1           | 1          |   |   |   |      |
| :EndColumnMetaData |             |             |            |   |   |   |      |
| :endHeader         |             |             |            |   |   |   |      |
|                    | 17.800      | 46.900      | -1.000     |   |   |   |      |
|                    | 17.500      | 46.400      | -1.000     |   |   |   |      |
|                    | 17.200      | 45.800      | -1.000     |   |   |   |      |
| etc.               |             |             |            |   |   |   |      |

## **Other output files:**

#### strfw\WSC data\ECflw info.txt

If the program quits prematurely it gives an idea how far it got before quitting.

```
nudge flags.new --- example
```

| -118.059 | 52.910 | 1 | 07AA002 | ATHABASCA RIVER NEAR JASPER   | 3873.  |
|----------|--------|---|---------|-------------------------------|--------|
| -117.569 | 53.424 | 1 | 07AD002 | ATHABASCA RIVER AT HINTON     | 9765.  |
| -116.063 | 54.208 | 1 | 07AE001 | ATHABASCA RIVER NEAR WINDFALL | 19600. |
| -115.840 | 53.990 | 1 | 07AG004 | MCLEOD RIVER NEAR WHITECOURT  | 9109.  |
| -116.162 | 53.697 | 1 | 07AG007 | MCLEOD RIVER NEAR ROSEVEAR    | 7143.  |
| •        |        |   |         |                               |        |
| -121.909 | 56.027 | 2 | 07EF001 | PEACE RIVER AT HUDSON HOPE    | 73100. |
| •        |        |   |         |                               |        |
| - + -    |        |   |         |                               |        |

etc.

The columns are long – lat and then the nudgeflg, gauge ID, gauge name and drainage area. This file can be edited, renamed to **nudge\_flags.txt** and located in the |strfw| directory to set the nudgeflg for each station once the **nudgeflg** = 1 in the event file. These flags apply to the whole run (multiple events) when the **nudgeflg** = 1

In this example the flows at Hudson Hope 07EF001 are nudged. The others are not.

Example of grapehr\_titles.csv: **strfw\WSC** data\grapher titles.csv

| 1,07AA002,"ATHABASCA RIVER NEAR JASPER   | ", | 3873.  |
|------------------------------------------|----|--------|
| 2,07AD002,"ATHABASCA RIVER AT HINTON     | ", | 9765.  |
| 3,07AE001,"ATHABASCA RIVER NEAR WINDFALL | ", | 19600. |
| 4,07AG004,"MCLEOD RIVER NEAR WHITECOURT  | ", | 9109.  |
| 5,07AG007,"MCLEOD RIVER NEAR ROSEVEAR    | ", | 7143.  |
| etc.                                     |    |        |

The contents of this file are extracted from the *flow\_stations.txt* file and can be used in setting up the graph titles in Grapher.

Example of dischrge sites.csv strfw\WSC data\discharge sites.xyz

| xsta(i)  | ysta(i)  | i | idsta(i) | <pre>sta_name(i) dr_area(i)</pre> |   |        |
|----------|----------|---|----------|-----------------------------------|---|--------|
| -118.059 | 52.910 1 | L | 07AA002  | "ATHABASCA RIVER NEAR JASPER      | " | 3873.  |
| -117.569 | 53.424 2 | 2 | 07AD002  | "ATHABASCA RIVER AT HINTON        | " | 9765.  |
| -116.063 | 54.208 3 | 3 | 07AE001  | "ATHABASCA RIVER NEAR WINDFALL    | " | 19600. |
| -115.840 | 53.990 4 | 1 | 07AG004  | "MCLEOD RIVER NEAR WHITECOURT     | " | 9109.  |
| -116.162 | 53.697 5 | 5 | 07AG007  | "MCLEOD RIVER NEAR ROSEVEAR       | " | 7143.  |
| etc.     |          |   |          |                                   |   |        |

This file can be used to import the graph titles in Grapher plots.

Each one of these files is a little different format as required for various post-processing applications. Optional output is to write a diversion file – not needed for this project.

## 4. Create Streamflow Files from CWS provisional data

ECprvl.exe is executed in the strfw\WSC\_data directory. All input files are located there as well.

str files are recorded flows at stream gauging (no diversions) The program ECprvl.exe will read
a list of stations and provided the station data is available in the working directory
strfw\WSC\_data, will create strfw\\*\_str.tb0 the years requested. Only flow data obtained by
special request from the WSC is accommodated.

# 4.1. ECprvl.exe input files

Begin by selecting the flow stations in the ECDE and export the selected HYDAT stations to a file **FavHydatStations.tb0** 

Copy this file to flow\_stations.tb0 which will be the file read by ECprvl.exe

Example of a flow station file for ECprvl.exe strfw\WSC\_data\flow\_stations.tb0

```
:FileType tb0 ASCII EnSim 1.0
# National Research Council/Canadian Hydraulics Centre (c) 2010
# DataType
                    EnSim Table Data
#
                  ECDataExplorer
:Application
:Version
                   1.2.17
:WrittenBy
                   kouwen
                    Sat, Oct 07, 2017 10:51 AM
:CreationDate
#
#
:ColumnMetaData
:ColumnName Station Fav StationName HydStatus Prov Latitude Longitude Dra
:ColumnUnits "" "" "" "" Degrees Degrees km<sup>2</sup> "" "" "" "" "" "" "" "" "" "" "" ""
:ColumnType text boolean text text float float float integer integer
:EndColumnMetaData
#
:EndHeader
02HC005 True "DON RIVER AT YORK MILLS" Active ON 43.7402 -79.4031 88.1 61
02HC056 True "DON-RIVER-EAST-BRANCH-NEAR-THORNHILL" Active ON 43.8266 -79
02HC024 True "DON RIVER AT TODMORDEN" Active ON 43.6859 -79.3615 318.5 54
02HC057 True "HUMBER-RIVER-NEAR-BALLYCROY" Discontinued ON 43,9703 -79.88
etc.
```

#### Note: file & lines are truncated.

This file is the same format as the **FavHydatStations.tb0** that can be saved from the ECDE. However, it has been renamed to protect it from being accidentally overwritten with a newly saved file from the ECDE because at times, the gauge locations need to be moved slightly in order to ensure correct drainage areas in the model. For instance, if 2 WSC gauges are located in one grid, say one on the main river and another on a tributary, one or the other needs to be located in another grid that will reflect the proper contributing area upstream.

Another reason for the different name is that on occasion additional stations may need to be added to the list – which may have been edited as per above. These new stations can then be simply added to the list. The list can be re-sorted in Excel if so desired.

#### Note: The data can be in various formats. The program will ask which format #

#### 1.1.11 Format 1

```
Example file name: \strfw\WSC_data\Q_02HC005_2014.csv
```

```
Time, Parameter, LocationId, DataId, NumRanges, NumPoints**
2017-10-16T17:47:43.340+00:00, QR, 02HC005, QR.Working@02HC005**
RangeNumber, StartTime, EndTime, NumPoints
```

1,2013-12-31T19:00:00.000-05:00,2017-10-15T19:00:00.000-05:00,342185 RangeNumber,Time,Value,Quality,Interpolation,Approval 1,2013-12-31T19:00:00.000-05:00,0.429626458902813,,1,4 1,2013-12-31T19:15:00.000-05:00,0.43372465812813,,1,4 1,2013-12-31T19:30:00.000-05:00,0.42557615274911,,1,4 1,2013-12-31T19:45:00.000-05:00,0.417485118252784,,1,4 1,2013-12-31T20:00:00.000-05:00,0.441975573004925,,1,4 1,2013-12-31T20:15:00.000-05:00,0.421551204415154,,1,4 **etc.** 

#### 1.1.12 Format 2

Added Dec. 02/18

Example file name: \strfw\WSC\_data\ 02HC005\_Q.csv

```
,Discharge.Working@02EC002,Discharge.Working@02EC002,Discharge.Working
@02EC002,Discharge.Working@02EC002
dd/mm/yyyy HH:MM:SS,m^3/s,,
Date-Time,Value,Grade,Approval,Interpolation Code
31/12/1999 00:00:00,29.8,10,4,8
01/01/2000 00:00:00,27.2,10,4,8
02/01/2000 00:00:00,26.1,10,4,8
03/01/2000 00:02:40,,,4,1
03/01/2000 00:02:40,25.5480055166865,,4,1
03/01/2000 00:07:40,25.5480071046874,,4,1
03/01/2000 01:02:40,25.5896133577438,,4,1
```

#### 1.1.11 Format 3

Added Dec. 02/18

Example file name: \strfw\WSC\_data\ 02HC005.csv

Same format as Format 2

#### 1.1.12 Other formats not supported

#### Notes:

- \*\* line truncated
- 1. ECDE (HYDAT) data and provisional data cannot be used in the same year.
- 2. Take special note of the date formats!!! (Excel default = mm/dd/yyy)

## 4.2. ECprvl dialogue

Once these files have been placed in this folder, in a DOS window with this folder as the working directory, a program ECflw.exe (ECflw32.exe for 32 bit) is be executed by answering 3 questions: Would you like to run with natural flows y/n? Y What year would you like to start with yyyy? This is the year in the file names... 2014 enter the last year This is the last year in the data file 2016

As written to the screen, the observed flow files, one file for each year, will have been written to the **\strfw** folder for use by CHARM.

## 4.3. ECprvl.exe output files

The main output file is the **\*\_str.tb0** file in the **/strfw** directory containing the observed river flows. Its most important use if for the optimization process where the objective function can be based on one of 7 user selected statistics. The value of the objective function is calculated as the model is executed. The observed flows are also paired with the computed flows and written to **results\spl.csv** and **results\spl.tb0** for various plotting options.

Example of ECflw.exe output: strfw\19900101 str.tb0 \*\*\*\* :FileType tb0 ASCII EnSim 1.0 # # DataType Time Series # :Application EnSimHydrologic :Version 2.1.23 :WrittenBy mh\_write\_flow\_tb0.f=ECprvl.exe :CreationDate 2017-12-01 15:36 #-----:SourceFile flow data # :Name streamflow # :Projection LATLONG :Ellipsoid WGS84 :StartDate 2014/01/01 :StartTime 00:00:00.0 #

| :AttributeUnits    | 1.0000      | 0000        |             |
|--------------------|-------------|-------------|-------------|
| :DeltaT            | 1           |             |             |
| :RoutingDeltaT     | 1           |             |             |
| #                  |             |             |             |
| :ColumnMetaData    |             |             |             |
| :ColumnUnits       | m3/s        | m3/s        | m3/s        |
| :ColumnType        | float       | float       | float       |
| :ColumnName        | 02HC005     | 02HC056     | 02HC024     |
| :ColumnLocationX   | -79.4031    | -79.4381    | -79.3615    |
| :ColumnLocationY   | 43.7402     | 43.8266     | 43.6859     |
| :coeff1            | 0.00000E+00 | 0.0000E+00  | 0.0000E+00  |
| :coeff2            | 0.00000E+00 | 0.0000E+00  | 0.0000E+00  |
| :coeff3            | 0.00000E+00 | 0.0000E+00  | 0.0000E+00  |
| :coeff4            | 0.00000E+00 | 0.00000E+00 | 0.00000E+00 |
| :value1            | 1           | 1           | 1           |
| :EndColumnMetaData |             |             |             |
| :endHeader         |             |             |             |
|                    | 0.459       | 0.341       | 1.669       |
|                    | 0.418       | 0.335       | 1.603       |
|                    | 0.426       | 0.335       | 1.538       |
|                    |             |             |             |

etc.

#### **Other output files:**

#### strfw\WSC\_data\ECflw\_info.txt

If the program quits prematurely it gives an idea how far it got before quitting.

```
      nudge_flags.new
      ---
      example

      -118.059
      52.910
      1
      07AA002
      ATHABASCA RIVER NEAR JASPER
      3873.

      -117.569
      53.424
      1
      07AD002
      ATHABASCA RIVER AT HINTON
      9765.

      -116.063
      54.208
      1
      07AE001
      ATHABASCA RIVER NEAR WINDFALL
      19600.

      -115.840
      53.990
      1
      07AG004
      MCLEOD RIVER NEAR WHITECOURT
      9109.

      -116.162
      53.697
      1
      07AG007
      MCLEOD RIVER NEAR ROSEVEAR
      7143.

      .
      -
      -
      -
      -
      121.909
      56.027
      2
      07EF001
      PEACE RIVER AT HUDSON HOPE
      73100.

      .
      -
      -
      -
      -
      -
      -
      -
```

The columns are long – lat and then the nudgeflg, gauge ID, gauge name and drainage area. This file can be edited, renamed to **nudge\_flags.txt** and located in the |strfw| directory to set the nudgeflg for each station once the **nudgeflg** = 1 in the event file. These flags apply to the whole run (multiple events) when the **nudgeflg** = 1

In this example the flows at Hudson Hope 07EF001 are nudged. The others are not.

Example of grapehr\_titles.csv: **strfw\WSC\_data\grapher\_titles.csv** 

| 1,02HC005,"DON RIVER AT YORK MILLS              | ", | 88.  |
|-------------------------------------------------|----|------|
| 2,02HC056,"DON-RIVER-EAST-BRANCH-NEAR-THORNHILL | ", | 37.  |
| 3,02HC024,"DON_RIVER_AT_TODMORDEN               | ", | 318. |

4,02HC057,"HUMBER-RIVER-NEAR-BALLYCROY etc.

The contents of this file are extracted from the *flow\_stations.txt* file and can be used in setting up the graph titles in Grapher.

Example of dischrge\_sites.csv strfw\WSC data\discharge sites.xyz

| xsta(i) | ysta(i) | i | idsta(i) | <pre>sta_name(i) dr_area(i)</pre>     |   |      |
|---------|---------|---|----------|---------------------------------------|---|------|
| -79.403 | 43.740  | 1 | 02HC005  | "DON_RIVER_AT_YORK_MILLS              | " | 88.  |
| -79.438 | 43.827  | 2 | 02HC056  | "DON-RIVER-EAST-BRANCH-NEAR-THORNHILL | " | 37.  |
| -79.362 | 43.686  | 3 | 02HC024  | "DON_RIVER_AT_TODMORDEN               | " | 318. |
| -79.888 | 43.970  | 4 | 02HC057  | "HUMBER-RIVER-NEAR-BALLYCROY          | " | 59.  |
| etc.    |         |   |          |                                       |   |      |

This file can be used to show the flow stations in GK..

Each one of these files is a little different format as required for various post-processing applications.

## 5. Create reservoir release and initial lake level files

ECrel.exe is executed in the strfw\CWS\_data directory. All input files are located there as well.

The rel files have several functions. First, in the header are the coefficients for the storagedischarge function for lake natural outlets. This function can be either a power function or a polynomial function up to order 5. The WATFLOOD/CHARM manual has more detail in Section 8.2 on how to apply this, Second, for lake/reservoirs with known releases the release values can be entered into the rel file.

Reservoir and lakes need to be given initial lake elevations if lake or reservoir levels need to be compared to observed lake levels.

**ECrel.exe** two types of input files. The first is a single file with the operation rules for the lake and their initial conditions. The second are HYDAT files for reservoir releases if the lake outflows are controlled.

## 5.1. ECrel.exe Input files

Example of the rule file: \strfw\WSC\_data\lake\_rules.csv (can be edited in Excel)

LongDecimal,LatDecimal,No,StationID,coef1,coef2,coef3,coef4,coef5,start\_elv,datum,depth -122.217,56.0167,1,07EF001,0.00E+00,0.00E+00,0.00E+00,0.00E+00,0.00E+00,34.8,34,100 -111.283,58.777,2,Athabaska,1.00E-15,1.75E+00,0.00E+00,0.00E+00,0.00E+00,208,206.4,26.1 -117.38085,61.202787,3,Gr Slave,1.40E-15,1.75E+00,0.00E+00,0.00E+00,0.00E+00,156.4,155.3,41

59.

",

-123.474,65.144,4,Gr Bear,1.60E-16,1.75E+00,0.00E+00,0.00E+00,0.00E+00,6.25,5.3,71.7 -117.758,65.598,5,Clut L,1.00E-14,1.75E+00,0.00E+00,0.00E+00,0.00E+00,107,100,12 -114.217,62.8083,6,Prosperous L,1.50E-14,1.75E+00,0.00E+00,0.00E+00,0.00E+00,101.4,100,12 -114.756,55.305,7,Lssr Slave L,4.00E-15,1.75E+00,0.00E+00,0.00E+00,0.00E+00,576.4,575.7,11.4 -117.2698,63.1444,8,LacLaMatre,2.00E-15,1.75E+00,0.00E+00,0.00E+00,0.00E+00,101.2,100,12 -121.131,60.757,9,Trout lake,2.00E-13,1.75E+00,0.00E+00,0.00E+00,0.00E+00,100.3,100,12 -108.175,58.967,10,Davy Lake,1.00E-14,1.75E+00,0.00E+00,0.00E+00,0.00E+00,102,100,12 -104.608,58.386,11,Theriau Lake,2.50E-14,1.75E+00,0.00E+00,0.00E+00,0.00E+00,101.7,100,12 -105.539,59.147,12,BlackLake,1.50E-14,1.75E+00,0.00E+00,0.00E+00,0.00E+00,101.8,100,12 -107.67,61.876,13,PorterLake,1.00E-14,1.75E+00,0.00E+00,0.00E+00,0.00E+00,105,100,12 -108.466,62.894,14,ArtilleryLake,1.50E-14,1.75E+00,0.00E+00,0.00E+00,0.00E+00,101,100,12 -113.59,62.5,15,ReidLake,7.00E-14,1.75E+00,0.00E+00,0.00E+00,0.00E+00,100.7,100,12 -126.323,60.222,16,UnknownLake,1.00E-15,1.75E+00,0.00E+00,0.00E+00,0.00E+00,116.5,100,12 -109.786,58.322,17,CluffLake,1.00E-14,1.75E+00,0.00E+00,0.00E+00,0.00E+00,106,100,12 -118.19,65.23,18,HottahLake,2.00E-14,1.75E+00,0.00E+00,0.00E+00,0.00E+00,100.5,100,12 -107.27,63.745,19,ClintonGoldenL,7.00E-14,1.75E+00,0.00E+00,0.00E+00,0.00E+00,100.1,100,12 -109.871,64.133,20,MacKayLake,7.00E-14,1.75E+00,0.00E+00,0.00E+00,0.00E+00,100.1,100,12 -115.365,64.063,21,ChalcoLake,5.00E-14,1.75E+00,0.00E+00,0.00E+00,0.00E+00,101.4,100,12 -114.7,64.23,22,WekwetiLake,1.00E-12,1.75E+00,0.00E+00,0.00E+00,0.00E+00,100.05,100,12 -115.02,64.415,23,IndinRiver,5.00E-14,1.75E+00,0.00E+00,0.00E+00,0.00E+00,100.15,100,12 -103.54,58.45,24,WollastonL,8.00E-14,1.75E+00,0.00E+00,0.00E+00,0.00E+00,100.55,100,12

This example is the complete file for the Mackenzie River WATFLOOD model. The lines have long-lat and the location number so the locations can be plotted in GK. This is followed by the station name\*\*, then 5 coefficients that will appear in the rel file header, followed by the initial lake/reservoir elevation, the datum (usually the sill level or the river invert at the outlet) and the average depth of the lake if known (needed for the lake evaporation model). If actual lake elevations are now know, a datum of 100 can be assumed. This allows lake levels to fall below the datum due to evaporation.

\*\*If reservoir releases are to be routed downstream then release data in the WSC \*ts.csv format must be read by **ECrel.exe** To accomplish this, the WSC station ID needs to be given (as in the first line of the data) instead of the lake or reservoir name. The program will then look for the HYDAT station data with this name and insert the releases into the rel file.

WSC flow data (HYDAT & provisional) are handled exactly as in Section 3.1

### 5.2. ECrel.exe dialogue

After entering the ECrel command to run this program, the following dialogue appears:

```
Would you like to run with natural flows y/n?
Natural flows are based on the weir formula
Release data is ignored
and coefficients are taken from lake_rules.csv
n
What year would you like to start with yyyy?
1960
enter the last year:
2015
Please enter 1 or 2 depending on:
1 lake_rules.csv
2 lake_rules_mrbhm.csv
```

With this last question, the answer is 1 or 2 depending on whether files for the MRBHM are needed or not. The two sets of rel files are written to separate folders: watflood\mrb22\resrl or watflood\mrb22\resrl\_mrbhm

## 5.3. EC\_rel.exe output files

Example of a rel file: resrl\19900101 rel.tb0 :FileType tb0 ASCII EnSim 1.0 # # DataType Time Series # "ApplicationWATFLOOD:Version2.1.23:WrittenByECrel.exe:CreationDate2016-04-0314:14 #------WSC flow data :SourceFile # ReservoirReleases :Name # "Projection LATLONG :Ellipsoid WGS84 # ":StartDate 1990/01/01 :StartTime 00:00:00.0 # :DeltaT 24 # olumnMetaData :ColumnUnits m3/s m3/s m3/s m3/s :ColumnType float float float float :ColumnName 07EF001 Athabas Gr\_Slav Gr\_Bear :ColumnMetaData m3/s .. etc 
 :ColumnName
 0/EF001
 Athabas
 Gr\_Slav
 Gr\_Bear

 :ColumnLocationX
 -122.2170
 -111.2830
 -117.3809
 -123.4740

 :ColumnLocationY
 56.0167
 58.7770
 61.2028
 65.1440

 :coeff1
 0.0000E+00
 0.1000E-14
 0.1400E-14
 0.1600E-15

 :coeff2
 0.0000E+00
 0.1750E+01
 0.1750E+01
 0.1750E+01

 :coeff3
 0.0000E+00
 0.0000E+00
 0.0000E+00
 0.0000E+00

 :coeff4
 0.0000E+00
 0.0000E+00
 0.0000E+00
 0.0000E+00
 0.0000E+00

 :coeff5
 0.0000E+00
 0.0000E+00
 0.0000E+00
 0.0000E+00
 0.0000E+00
 :EndColumnMetaData :endHeader 1030.000-1.000-1.0001390.000-1.000-1.0001500.000-1.000-1.0001560.000-1.000-1.000 -1.000 -1.000 -1.000 -1.000

etc.

In this example, only the releases from Williston Lake are known and coefficients are 0.0 as a flag to indicate releases are to be used in the model. Where there is no release data, or where release data is to be ignored, at least 2 coefficient values are required.

Example of an initial lake level file: level\19600101\_ill.pt2

```
****
:FileType pt2 ASCII EnSim 1.0
 #
# DataType
                                                                    EnSim PT2 Set
:Application
                                                               WATFLOOD
ApplicationWATHOUS:Version2.1.23:WrittenByECrel.exe:CreationDate2016-04-03
 #-----
:SourceFile
                                               WSC flow_data
:Name
                                               Initial Lake Elevation
 #
.
Projection
                                                    LATLONG
                                                   WGS84
 :Ellipsoid
 #
  :SampleTime 1960/01/01 00:00:00.0
 #
:AttributeName 1 StationName
:AttributeType 1 text
:AttributeName 2 InitialElevation
:AttributeType 2 float
:AttributeName 3 Datum
:AttributeType 3 float
:AttributeName 4 Depth
:AttributeType 4 float
:AttributeType 4 float
:endHeader
-122.2170 56.0167 "07EF001" 34.800 34.000 100.000
-111.2830 58.7770 "Athabas" 208.000 206.400 26.100
-117.3809 61.2028 "Gr_Slav" 156.400 155.300 41.000
-123.4740 65.1440 "Gr_Bear" 6.250 5.300 71.700
-117.7580 65.5980 "Clut_L " 107.000 100.000 12.000
-114.2170 62.8083 "Prosper" 101.400 100.000 12.000
-114.7560 55.3050 "Lssr_Sl" 576.400 575.700 11.400
-117.2698 63.1444 "LacLaMa" 101.200 100.000 12.000
-121.1310 60.7570 "Trout_l" 100.300 100.000 12.000
-108.1750 58.9670 "Davy_La" 102.000 100.000 12.000
-104.6080 58.3860 "Theriau" 101.700 100.000 12.000
-105.5390 59.1470 "BlackLa" 101.800 100.000 12.000
-107.6700 61.8760 "PorterL" 105.000 100.000 12.000
-108.4660 62.8940 "Artille" 101.000 100.000 12.000
-113.5900 62.5000 "ReidLak" 100.700 100.000 12.000
-109.7860 58.3220 "CluffLa" 106.000 100.000 12.000
-109.7860 58.3220 "CluffLa" 106.000 100.000 12.000
-109.7860 58.3220 "CluffLa" 106.000 100.000 12.000
-107.6700 63.7450 "CluffLa" 106.000 100.000 12.000
-107.7700 63.7450 "Clinton" 100.100 100.000 12.000
-118.1900 65.2300 "HottahL" 100.500 100.000 12.000
-115.3650 64.0630 "ChalcoL" 101.400 100.000 12.000
-114.7000 64.2300 "Wekweti" 100.150 100.000 12.000
-114.7000 64.2300 "Wekweti" 100.550 100.000 12.000
-103.5400 58.4500 "Wollast" 100.550 100.000 12.000
:endHeader
```

#### **Other output files:**

#### strfw\WSC\_data\ECrel\_info.txt

If the program quits prematurely it gives an idea how far it got before quitting.

## 6. Create Lake Level files

EClvl.exe is executed in the \level directory. All input files are located there as well.

The lake level files are read by the model which upon execution writes paired observed and computed lake levels in the file **results**\levels.txt This file can then be used for plotting the observed and modelled lake levels. This data cannot be used for optimization as no error is calculated. However, by comparing the computed to the observed lake levels, the storage-discharge coefficients can be fitted for each lake by trial and error.

## 6.1. EClvl.exe input files

As for the flow data, a favourite hydat station list can be created for the level stations and called **LevelStations.tb0** The stations listed in this file are then exported from HYDAT in the \*ts.tb0 format. **EClvl.exe** will read the **LevelStations.tb0** file and then used the files listed to create the \*lvl.tb0 file for use by CHARM.

Example of a HYDAT level file: level\WSC\_data\LevelStations.tb0

```
*********
*********
# NOTICE: This application and its data are provided AS-IS.
# In no event shall Environment Canada be liable for any damages whatsoever
# (including, without limitation, damages for loss of business profits,
# business interruption, loss of business information, or other pecuniary loss)
# arising out of the use of, or inability to use this Environment Canada product,
# even if Environment Canada has been advised of the possibility of such damages.
*********
*****
:FileType tb0 ASCII EnSim 1.0
# National Research Council/Canadian Hydraulics Centre (c) 2010
# DataType
                  EnSim Table Data
                ECDataExplorer
1.2.17
:Application
:Version
:WrittenBy
                 kouwen
                 Wed, Mar 30, 2016 01:31 PM
:CreationDate
#_____
#
:ColumnMetaData
:ColumnName Station Fav StationName HydStatus Prov Latitude Longitude DrainageAre
:ColumnType text boolean text text float float float integer integer integer
:EndColumnMetaData
:EndHeader
07BJ006 True "LESSER SLAVE LAKE AT SLAVE LAKE" Active AB 55.3057 -115.772 13567 3
```

```
07EF002 True "WILLISTON LAKE AT LOST CABIN CREEK" Active BC 56.05 -123.748 0 37 1 07EF003 True "WILLISTON LAKE NEAR SCHOOLER CREEK" Active BC 56.1056 -122.732 0 34 07JA001 True "UTIKUMA LAKE NEAR NIPISI" Discontinued AB 55.9141 -115.171 2478.8 4 07JA002 True "SOUTH WABASCA LAKE NEAR DESMARAIS" Active AB 55.9397 -113.805 1600 07KF002 True "LAKE CLAIRE NEAR OUTLET TO PRAIRIE RIVER" Active AB 58.6333 -111.69 07MC002 True "LAKE ATHABASCA AT GOLDFIELDS" Discontinued SK 59.4514 -108.515 0 12 BEAR LAKE AT HORNBY BAY" Active NT 66.5997 -117.619 341.26 31 etc.
```

Note: lines are truncated

The format of the *LevelStations.txt* file is the same as the file FavHydatStations.tb0 However, the downloaded file may be edited to ensure that the long-lat locations fall in a grid marked as a reach in the WATFLOOD shd file.

The station ID given in the first field is used to open the WSC time series file for lake levels.

| Example of HYDAT level file:                                                                                                    | <pre>level\WSC_data\07BJ006_Daily_Level_ts.csv</pre>  |
|----------------------------------------------------------------------------------------------------|-------------------------------------------------------|
| Example of HYDAT level file:<br>ID, PARAM, Date, Level, SYM<br>07BJ006, 2, 1979/02/01,,<br>07BJ006, 2, 1979/02/02,,<br>07BJ006, 2, 1979/02/03,,<br>07BJ006, 2, 1979/02/04,,<br>07BJ006, 2, 1979/02/05,,<br>07BJ006, 2, 1979/02/06,,<br>07BJ006, 2, 1979/02/07,,<br>07BJ006, 2, 1979/02/08,,<br>07BJ006, 2, 1979/02/09,,<br>07BJ006, 2, 1979/02/10,,<br>07BJ006, 2, 1979/02/11,,<br>07BJ006, 2, 1979/02/12,,<br>07BJ006, 2, 1979/02/13,,<br>07BJ006, 2, 1979/02/14, 576. 798<br>07BJ006, 2, 1979/02/15, 576. 805 | <pre>level\WSC_data\07BJ006_Daily_Level_ts.csv </pre> |
| 07BJ006,2,1979/02/17,576.813<br>etc.                                                                                                    | 3,<br>,                                               |
| And for provisional data: <b>leve</b>                                                                                                    | l\WSC_level\Level_07BJ006,csv                         |

```
Station, Date, ProvsionalDailyMean, ProvisionalApprovalLevel, ProvisionalGrade
07BJ006, 2012-01-01, 576.56, 4, -1
07BJ006, 2012-01-02, 576.558, 4, -1
07BJ006, 2012-01-03, 576.565, 4, -1
07BJ006, 2012-01-04, 576.559, 4, -1
07BJ006, 2012-01-05, 576.572, 4, -1
07BJ006, 2012-01-06, 576.566, 4, -1
07BJ006, 2012-01-07, 576.55, 4, -1
07BJ006, 2012-01-08, 576.559, 4, -1
07BJ006, 2012-01-09, 576.554, 4, -1
07BJ006, 2012-01-10, 576.561, 4, -1
07BJ006, 2012-01-11, 576.543, 4, -1
07BJ006, 2012-01-12, 576.545, 4, -1
etc.
```

## 6.2. EClvl.exe ouput files

Example of level data file: level\19900101 lvl.tb0

\*\*\*\* :FileType tb0 ASCII EnSim 1.0 # # DataType Time Series # "ApplicationEnSimHydrologic:Version2.1.23:WrittenByEC\_lvl.exe:CreationDate2016-04-02 00:01 # #------:SourceFile level data # :Name level # :Projection LATLONG :Ellipsoid WGS84 # :StartDate 1990/01/01 :StartTime 00:00:00.0 # 24 1.0000000 :AttributeUnits :DeltaT :RoutingDeltaT 1 # :ColumnMetaData :ColumnUnits m m m m :ColumnType float float float float :ColumnName 07BJ006 07EF002 07EF003 07JA001 etc :ColumnLocationX -115.7720 -123.7480 -122.7320 -115.1710 :ColumnLocationY 55.3057 56.0500 56.1056 55.9141 :EndColumnMetaData :endHeader 576.47531.19131.181-999.000576.47431.15431.139-999.000576.48131.08631.086-999.000576.47631.03131.039-999.000576.46430.95530.981-999.000576.47330.89530.940-999.000 etc.

Missing values are set as -999

# 7. Blending CCC Daily and Hourly Precipitation – BLEND.exe

Often hourly precipitation data from non-Env. Can. sources is of poor quality, especially for snow. Usually tipping bucket rain gauges are used which can not record SWE amounts unless heated. CCC daily data usually is of better quality as each day new snow is measured and converted to SWE.

BLEND.exe will use the better quality CCC daily data to give the daily precipitation totals and use the hourly poor quality hourly data to give the time distribution. In other words, the recorded hourly precipitation is used to disaggregate the daily values keeping the daily values unchanged.

First both daily and hourly data are gridded and then the disaggregation is done on a grid-by-grid basis. In this way, precipitation gauges do not need to be paired and missing data is automatically accommodated.

Normally, point precipitation is converted to gridded precipitation by RAGMET.exe which reads a raing\ yyyymmdd\_rag.tb0 file and converts it to a gidded file in radcl\yyyymmdd\_met.r2c

For bending daily and hourly precip, four new folders are created:

| hrlpp | hourly point precipitation   |
|-------|------------------------------|
| dlypp | daily point precipitatip     |
| hrlgp | hourly gridded precipitation |
| dlygp | daily gridded precipitation  |

As noted in the code, assigned unit numbers are:

| ! | buf =    | DDP - distribute daily precip   |                                  |
|---|----------|---------------------------------|----------------------------------|
| ! | buf =    | dhp - distribute hourly precip  |                                  |
| ! | unit=201 | fln(201)- Point Hourly Precip   | hrlpp\yyymmdd_pcp.tb0            |
| ! | unit=202 | fln(202)- Point Daily Precip    | <pre>dlypp\yyymmdd_pcp.tb0</pre> |
| ! | unit=203 | fln(203)- Gridded Hourly Precip | hrlgp\yyymmdd_pcp.r2c            |
| ! | unit=204 | fln(204)- Gridded Daily precip  | <pre>dlygp\yyymmdd_pcp.r2c</pre> |

In the event file there are four additional (new) entries shown in **bold**:

| :pointprecip<br>:pointHourlyPrecip<br>:pointDailyPrecip         | <pre>raing\yyyymmdd_rag.tb0 hrlpp\yyyymmdd_rag.tb0 dlypp\yyyymmdd_rag.tb0</pre> |
|-----------------------------------------------------------------|---------------------------------------------------------------------------------|
| :griddedrainfile<br>:griddedHourlyPrecip<br>:griddedDailyPrecip | <pre>radcl\yyyymmdd_met.r2c hrlgp\yyyymmdd_met.r2c dlygp\yyyymmdd_met.r2c</pre> |

The data in these four new directories are of the same type as in the usual :pointprecip and :griddedrainfile directories. It is just that they are designated as daily and hourly data for use by BLEND.exe

Blending daily and hourly data is done on a grid-by-grid basis using these steps (Note: RAGMET is run with an argument ddp OR ddh for reading the daily or hourly tb0 files respectively:

| 1. | RAGMET***.exe ddp | <ul> <li>distribute daily precip</li> </ul>  |
|----|-------------------|----------------------------------------------|
| 2. | RAGMET***.exe ddh | <ul> <li>distribute hourly precip</li> </ul> |
| 3. | BLEND**.exe       | - blend daily and hourly precipitation grids |

BLEND\*\*.exe executes the following steps:

- 1. read EC 24 hour precip for each cell from dlypp\yyymmdd \_rag.tb0
- 2. read TRCA hourly precip. for 24 hours from hrlpp\ yyyymmdd \_rag.tb0 and sum for each cell
- 3. divide daily precip / 24 hr sums -> scale factor for each cell
- 4. multiply each grid's hourly amount by scale factor.
- 5. write to yyyymmdd met.r2c

## 8. Convert XML to tb0 format

At the time of writing (Mar. 2018) WATFLOOD is being enhanced with additional i/o capability to allow it to be a FEWS compatible model <u>https://oss.deltares.nl/web/delft-fews/</u>

This project is supported by FloodNet http://www.nsercfloodnet.ca/

FEWS exports and imports data in the XML format. WATFLOOD time series data is in the Green Kenue tb0 format. The program **mktb0.exe** will read XML precipitation, temperature and flow data and convert these to WATFLOOD yyyymmdd\_tag.tb0, yyyymmdd\_tag.tb0 and yyyymmdd\_str.tb0 files respectively.

An XML file looks like this:

```
<?xml version="1.0" encoding="UTF-8"?>
<TimeSeries xmlns="http://www.wldelft.nl/fews/PI"
xmlns:xsi="http://www.w3.org/2001/XMLSchema-instance"
xsi:schemaLocation="http://www.wldelft.nl/fews/PI
http://fews.wldelft.nl/schemas/version1.0/pi-schemas/pi timeseries.xsd"
version="1.2">
    <timeZone>0.0</timeZone>
    <series>
        <header>
            <type>accumulative</type>
            <locationId>HY002</locationId>
            <parameterId>PP01</parameterId>
            <timeStep unit="second" multiplier="3600"/>
            <startDate date="2008-12-31" time="23:00:00"/>
            <endDate date="2015-12-31" time="23:00:00"/>
            <missVal>-999.0</missVal>
            <stationName>HY002</stationName>
            <units>MM</units>
        </header>
        <event date="2008-12-31" time="23:00:00" value="0" flag="0"/>
        <event date="2009-01-01" time="00:00:00" value="0" flag="0"/>
        <event date="2009-01-01" time="01:00:00" value="0" flag="0"/>
        <event date="2015-12-31" time="23:00:00" value="0.03" flag="0"/>
    </series>
    <series>
        <header>
                              (header for next location)
                              (data for next location)
        <event date="2015-12-31" time="23:00:00" value="0.3" flag="0"/>
    </series>
</TimeSeries>
                              (key word for the end of the file)
```

**mktb0.exe** patiently reads this file and converts it to the tb0 format. Sadly, this format does not include the station's coordinates or elevation in the case of the meteorological data. A separate file called **staton\_location.xyz** with the coordinates and elevation is required. All stations for

flow, precipitation and temperature are in one file. This example is for the Don & Humber watersheds in Metro Toronto:

-79.504161,43.674304,4,02HC027,,BLACK CREEK NEAR WESTON,QIN,,,WSC,Humber -79.86437474,43.86839823,5,HY012,291,Caledon Pumping Station,MET,,,TRCA,Humber -79.834249,43.924493,6,02Hc051,,CENTREVILLE CREEK NEAR ALBION,QIN,,,WSC,Humber -79.630276,43.73689862,7,HY014,291,Claireville Dam,MET,,,TRCA,Humber -79.719811,43.890334,8,02HC023,,COLD CREEK NEAR BOLTON,QIN,,,WSC,Humber -79.322989,43.682363,9,HY016,115,Danforth and Coxwell,MET,,,TRCA,Don -79.472295,43.793015,10,HY017,182,Don at Glenshields,QIN,,,TRCA,Don -79.391008,43.739651,11,HY018,121,Don at Knightswood,QIN,,,TRCA,Don -79.361417,43.685829,12,HY019,100,Don at Todmorden,QIN,,,TRCA,Don -79.438084,43.826613,13,02Hc056,999,DON RIVER EAST BRANCH NEAR THORNHILL,QIN,,,WSC,Don -79.4792,43.831949,14,HY021,226,Dufferin Reservoir,MET,,,TRCA,Don -79.4792,43.831949,15,HY021,226,Dufferin Reservoir,MET,,,TRCA,Humber -79.61174089,43.90302698,16,HY038,229.6,East Humber at Mill Road,MET,,,TRCA,Humber -79.611546,43.90308,17,02HC032,,EAST HUMBER RIVER AT KING CREEK,QIN,,,WSC,Humber -79.584219,43.790138,18,02HC009,,EAST HUMBER RIVER NEAR PINE GROVE,QIN,,,WSC,Humber -79.460893,43.771397,19,HY027,175,G Ross Dam,MET,,,TRCA,Don -79.461341,43.771691,20,HY027,184,G Ross Dam,QIN,,,TRCA,Don -79.460893,43.771397,21,HY027,175,G Ross Dam, MET,,,TRCA, Humber -79.95195529,43.93706822,22,HY030,427.8,Glenn Haffey,MET,,,TRCA,Humber -79.704344,43.768504,23,HY035,,Humber at Goreway,QIN,,,TRCA,Humber -79.627386,43.811364,24,02HC025,,HUMBER RIVER AT ELDER MILLS,QIN,,,WSC,Humber -79.520191,43.698993,25,02HC003,,HUMBER RIVER AT WESTON,QIN,,,WSC,Humber -79.82282,43.928554,26,02HC047,,HUMBER RIVER NEAR PALGRAVE,QIN,,,WSC,Humber -79.306037,43.818582,27,HY036,190,Kennedy Pump Station,MET,,,TRCA,Don -79.71758685,43.88794054,28,HY037,211.6,King and Albion-Vaughan,MET,,,TRCA,Humber -79.59280495,43.83515124,29,HY039,207.5,Kortright,MET,,,TRCA,Humber -79.75968489,43.796955,30,HY041,235.2,Laidlaw Bus Depot,MET,,,TRCA,Humber -79.52051681,43.69894783,31,HY076,116,Lawrence and Weston Rd,MET,,,TRCA,Humber -79.45583282,43.94361274,32,HY083,294,Oak Ridges,MET,,,TRCA,Humber -79.601811,43.777704,33,HY053,,Plunkett Creek,QIN,,,TRCA,Humber -79.598675,43.836405,34,HY054,,Purpleville Creek,QIN,,,TRCA,Humber -79.32825,43.701564,35,HY062,90,Taylor Creek South,QIN,,,TRCA,Don -79.51367,43.771096,36,HY064,188,TRCA Head Office,MET,,,TRCA,Don -79.51367,43.771096,37,HY064,188,TRCA Head Office,MET,,,TRCA,Humber -79.678774,43.758343,38,02HC031,,WEST HUMBER RIVER AT HIGHWAY NO. 7,QIN,,,WSC,Humber -79.47464,43.916657,39,HY069,325,York Pumping Station,MET,,,TRCA,Don -79.47464,43.916657,40,HY069,325,York Pumping Station,MET,,,TRCA,Humber -79.382514,43.884282,41,HY070,217,York Region Works Yard,MET,,,TRCA,Don

The XML files must be named as follows:

\*flow.XML \*precip.XML \*temp.XML

"flow", "precip" and "temp" are key words and must be the last characters of the file name. The first part of the file name, before the underscore, can be any name.

**mktb0.exe** is executed in the working bsnm directory with the following commands and arguments as follows:

mktb0 fromFEWS\\*flow.XML mktb0 fromFEWS\\*precip.XML mktb0 fromFEWS\\*temp.xml

where \* can be any descriptor e.g. 2009-2017, HumberDon, etc. or nothing at all.

The output files are automatically created for all years of data in the XML files, names and written to the strfw, raing and tempr subdirectories.